## Post Graduate Government College for Girls, Sector 42, Chandigarh

Provisional Merit List for Online Admissions in (Post Graduate Diploma in Translation (English to Hindi))-I

Session 2023-2024

Date : 05, August, 2023

Note:

1. Inclusion of applicant's name in the Provisional Merit List does not imply assured admission in the college.

2. This list is purely provisional, subject to verification of original documents/testimonials by the college and rules and regulations of Panjab University. If, at any stage, it is found that the applicant has given misleading/false information/documents in support of the admission shall stand cancelled.

3. Online Admissions for this course starts from 7th August, 2023 (Monday) onwards.

4. Once the applicant's form is verified by the college, she will receive an SMS regarding deposit of fee on the registered mobile number. In addition, applicants can also check their admission status through their respective DHE login or on DHE website at http://dhe.chd.gov.in/Version2/epayment/paynow.aspx .

5. In case of any discrepancy, login into your account at www.dhe.chd.gov.in with your username and password and resolve the discrepancy along with sufficient reason/proof thereof under the Menu "Submit Merit List Discrepancy". 6. In case the applicant has already submitted the discrepancy, it will be re-verified by the admission committee.

| S.No. | Form No. | Student's Name      | Father's Name  | DOB       | Pool                            | Category                                             | %age  | Other | PU | PG | Nss | Ncc | Total% | Status      | Message                                                                                                    |
|-------|----------|---------------------|----------------|-----------|---------------------------------|------------------------------------------------------|-------|-------|----|----|-----|-----|--------|-------------|----------------------------------------------------------------------------------------------------|
| 1     | A50385   | ANAMIKA<br>AGGARWAL | ANIL KUMAR     | 1/19/2003 | General<br>Pool(Out<br>side UT) | Border Area<br>Student,Excelled<br>in Youth Festival | 76.26 | No    | No | No | No  | No  | 76.26  | Verified    |                                                                                                    |
| 2     | A51047   | ANJALI              | MAHIPAL        | 6/28/2003 | General<br>Pool(Out<br>side UT) | General                                              | 67.32 | No    | No | No | No  | No  | 67.32  | Verified    |                                                                                                    |
| 3     | A48565   | NANCY               | RADHE SHYAM    | 7/29/2001 | General<br>Pool(Out<br>side UT) | General                                              | 56    | No    | No | No | No  | No  | 56     | Verified    |                                                                                                    |
| 4     | A48367   | NITIKA              | RAJINDER SINGH | 3/12/2000 | General<br>Pool(Out<br>side UT) | General                                              |       |       |    |    |     |     |        | Discrepency | Upload a scanned copy of<br>Matriculation Certificate for<br>Date Of Birth. ,Upload a<br>scanned copy of<br>University/Board Certificate of<br>Detailed Marks(DMC) of<br>lower Examination. ,Upload a<br>scanned copy of Character<br>Certificate(from the institution<br>last attended or from a<br>Gazetted Officer in case of<br>private applicants)(Specimen<br>given in the Prospectus).<br>,Upload a scanned copy of<br>Migration Certificate . |

## UT Pool (General)